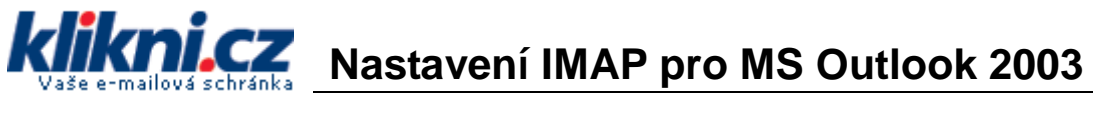

1

# Přihlašte se do vaší e-mailové schránky

V menu <u>Nastavení > Přeposílání POP/IMAP</u> musíte povolit stahování pošty přes IMAP.

| Nastave                                                                                                    | ní                     |                          |                                                                                                    |                                                                                                    |                                                                                                    |                               |                             |                      |
|----------------------------------------------------------------------------------------------------|------------------------|--------------------------|----------------------------------------------------------------------------------------------------|----------------------------------------------------------------------------------------------------|----------------------------------------------------------------------------------------------------|-------------------------------|-----------------------------|----------------------|
| Obecné                                                                                                    | <u>Účty</u>            | <u>Štítky</u>            | Filtry                                                                                                    | Přeposílání a                                                                                                    | protokol POP/IMAP                                                                                                   | Chat                          | Webové                      | výstřižky            |
| Přeposi                                                                                                    | lání:                  | Ţ                        | Vypn<br>Přepo<br>pone<br>ip: Můžo                                                                                                    | out přeposílání<br>oslat kopii doruče<br>ochat kopii zprávy<br>ote také přeposíla                                                    | né zprávy na e-mailova<br>/ Klikni.cz v Doručené<br>at jen některé své zpráv                                        | á adresa<br>poště<br>vy, poku | a a<br>d si na to y         | ✓<br>/tvoříte filtr! |
| Stažení<br>přes PC<br><u>Další inf</u>                                                                                                    | zpráv<br>)P:<br>ormace | 1<br>2<br>3<br>N         | . Stav:<br>O Aktivo<br>O Zpříst<br>. Když j<br>ponecha<br>. Nakor<br>Mail)<br>Pokyny                                                                                                    | POP není aktivn<br>ovat POP pro vše<br>upnit POP pouze<br>sou zprávy stał<br>t kopil zprávy Kli<br>figurujte e-mai<br>ke konfiguraci | ní<br>echny zprávy<br>e pro zprávy, které při<br>novány přes POP<br>ikní cz v Doručené poš<br>lového klienta (např. | ijdou o<br>të<br>Outlook      | d této chvíl<br>, Eudora, N | e<br>V<br>etscape    |
| Přístup<br>pomocí<br>protokolu<br>IMAP:<br>(přístup k produktu<br>Klikni.cz z jiných<br>klientů pomocí<br>protokolu IMAP)<br>Další informace |                        | 1<br>2<br>11<br><u>1</u> | <ol> <li>Stav: Protokol IMAP je zakázán.</li> <li>Povolit protokol IMAP</li> <li>Zakázat protokol IMAP</li> <li>Konfigurace e-mailového klienta (např. Outlook, Thunderbird, iPhone)</li> <li>Pokyny pro konfiguraci</li> </ol> |                                                                                                    |                                                                                                    |                               |                             |                      |
|                                                                                                    |                        |                          |                                                                                                    | Zrušit                                                                                                    | Uložit změny                                                                                                    |                               |                             |                      |

#### Otevřete program MS Outlook

Klikněte v menu na Nástroje (Tools) / Účty... (Accounts...)

V průvodci vyberte možnost "Přidat nový e-mailový účet"

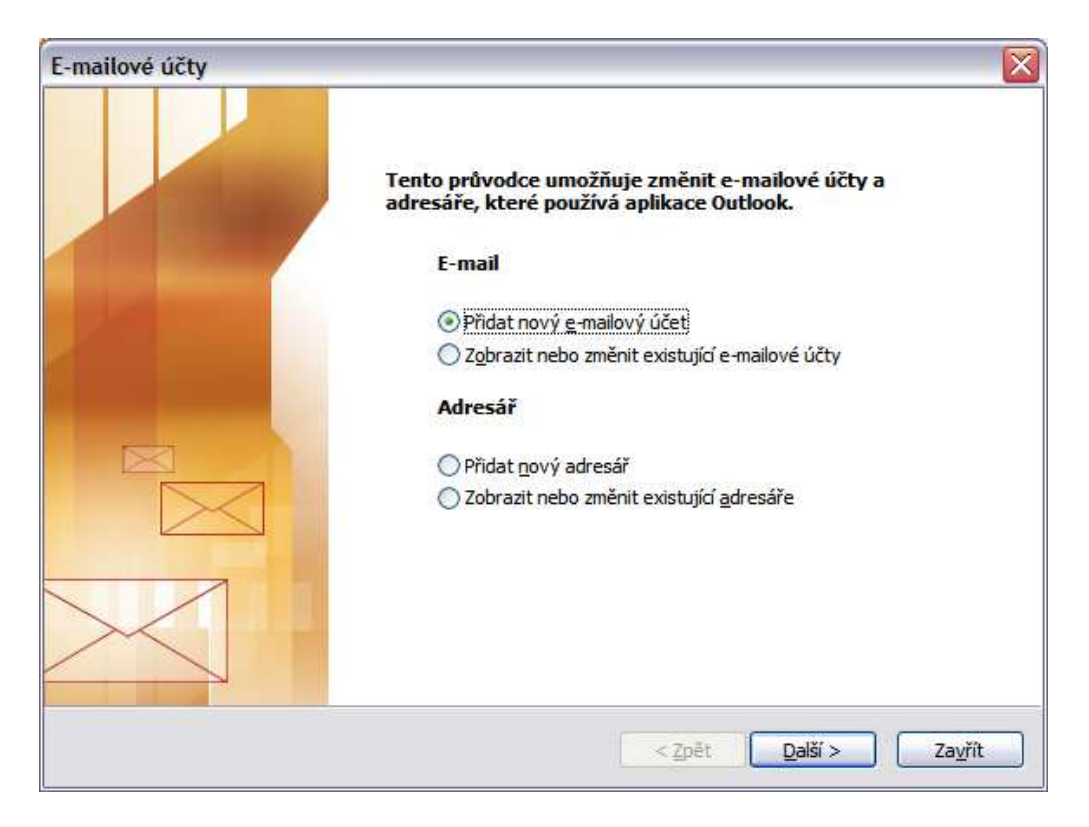

## A jako typ účtu zvolte IMAP

| E-mailové účty                                                                                                    |        |
|----------------------------------------------------------------------------------------------------|--------|
| <b>Typ serveru</b><br>Můžete zvolit typ serveru pro nový e-mailový účet.                                                             | ž      |
| O Microsoft Exchange Server                                                                                                    |        |
| Připojení k serveru Exchange pro čtení e-mailu, přístup k veřejným složkám a<br>sdilení dokumentů                                    |        |
| O <u>P</u> OP3                                                                                                    |        |
| Připojení k e-mailovému serveru POP3 pro stahování e-mailu                                                                           |        |
| Připojení k e-mailovému serveru IMAP pro stahování e-mailu a synchronizaci<br>složek poštovní schránky                               |        |
| ○нттр                                                                                                    |        |
| Připojení k e-mailovému serveru HTTP, například ke službě Hotmail, pro stahování<br>e-mailu a synchronizaci složek poštovní schránky |        |
| 🔿 D <u>a</u> lší typy serverů                                                                                                    |        |
| Připojení k jiné pracovní skupině nebo k poštovnímu serveru jiné společnosti                                                         |        |
| < <u>Z</u> pět <u>D</u> alší >                                                                                                    | Storno |

Zadejte Vaše jméno a příjmení. Ve jméně doporučujeme nepoužívat diakritiku (některým příjemcům se nemusí zobrazit kotrektně). Zadejte Vaši emailovou adresu. Do pole "uživatelské jméno" zadejte opět celou vaši e-mailovou adresu.

Server příchozí pošty (IMAP) je **imap.gmail.com** Server odchozí pošty (SMTP) je **smtp.gmail.com** 

Poté klikněte na tlačítko "Další nastavení"

| E-mailové účty                                |                                                                   |                                          |                         |     |
|-----------------------------------------------|-------------------------------------------------------------------|------------------------------------------|-------------------------|-----|
| Nastavení e-ma<br>Je třeba prové              | <b>ilu sítě Internet (IMAP)</b><br>ést následující nastavení. Pot | om bude e-mailový účet funkční.          |                         | s   |
| Informace o uživ                              | ateli                                                             | Informace o serveru                      |                         |     |
| <u>]</u> méno:                                | Jméno Příjmení                                                    | Server <u>p</u> říchozí pošty (IMAP):    | imap.gmail.com          | ]   |
| <u>E</u> -mailová adresa:                     | jmenoprijmeni@klikni.cz                                           | Server pro <u>o</u> dchozí poštu (SMTP): | smtp.gmail.com          |     |
| Přihlašovací info                             | rmace                                                             |                                          |                         |     |
| <u>U</u> živatelské jméno:                    | jmenoprijmeni@klikni.cz                                           |                                          |                         |     |
| <u>H</u> eslo:                                | ******                                                            |                                          |                         |     |
| 6                                             | Zapamatovat heslo                                                 |                                          |                         |     |
| Přihlašo <u>v</u> at se za<br>ověřováním hesl | a (SPA)                                                           |                                          | Další <u>n</u> astavení | )   |
|                                               |                                                                   |                                          |                         |     |
|                                               |                                                                   | < Zpět                                   | Další > Sto             | rno |

3

Na záložce "Server pro odchozí poštu" zaškrtněte volbu "**Odchozí server vyžaduje ověření**" (Outgoing server requires authentication).

| Obecné | Server pro odchozí poštu            | Připojení   | Upřesnit          |
|--------|-------------------------------------|-------------|-------------------|
| Ser    | ver pro odchozí poštu (SMT          | P) požaduje | ověření           |
| ЮP     | oužít <u>s</u> tejná nastavení jako | pro server  | příchozí pošty    |
| OP     | řihlašovat se jako                  |             |                   |
| Į      | Jživatelské jméno:                  |             |                   |
| ł      | l <u>e</u> slot                     |             |                   |
|        | V Zapa                              | matovat he  | slo               |
|        | Prigasovat se zabezpeti             | enym overo  | vanim hesla (SPA) |
|        | Milliasovat se zabezpeti            | enym overo  | vanim hesia (SPA) |

Pokud Váš poskytovatel internetu blokuje možnost odesílání pošty (U:FON, T-mobile, O2, …), tak je třeba se přihlašovat pod uživatelským jménem a heslem, které vám řekne Váš poskytovatel internetu. Zároveň je třeba změnit adresu SMTP serveru (nebude to smtp.gmail.com, ale adresa, kterou Vám sdělí).

# Přepněte se na kartu Upřesnit (Advanced).

- Nastavte port serveru odchozí pošty (Outgoing mail) na 465 a zaškrtněte volbu "tento server vyžaduje zabezpečené připojení SSL" (This server requires a secure connection SSL)
- Nastavte port serveru příchozí pošty (Incoming mail) na 993 a zaškrtněte volbu "tento server vyžaduje zabezpečené připojení SSL" (This server requires a secure connection SSL)

| Obecné   | Server pro odchozí pos           | štu Připojení                           | Upřesnit               |
|----------|----------------------------------|-----------------------------------------|------------------------|
| Čísla po | ortů serveru                     |                                         |                        |
| Serve    | r <u>p</u> říchozí pošty (IMAP): | 993                                     | Použít <u>v</u> ýchozí |
| V        | Tento server požaduje            | e šifr <u>o</u> vané přip               | oojení (SSL)           |
| Serve    | r pro odchozí poštu (SM          | TP): 465                                |                        |
| ~        | Tento server požaduje            | e ši <u>f</u> rované <mark>p</mark> řip | ojení (SSL)            |
| Časové   | limity serveru ———               |                                         |                        |
| Krátk    | ý 🗇 — C                          | louhý 1 minut                           | а                      |
| Složky   |                                  |                                         |                        |
| Cest     | a ke <u>k</u> ořenové složce:    |                                         |                        |
|          |                                  |                                         |                        |
|          |                                  |                                         |                        |
|          |                                  |                                         |                        |
|          |                                  |                                         |                        |
|          |                                  |                                         |                        |
|          |                                  |                                         |                        |
|          |                                  |                                         |                        |
|          |                                  |                                         |                        |

Nyní máte vše nastaveno pro používání nové schránky na klikni.cz

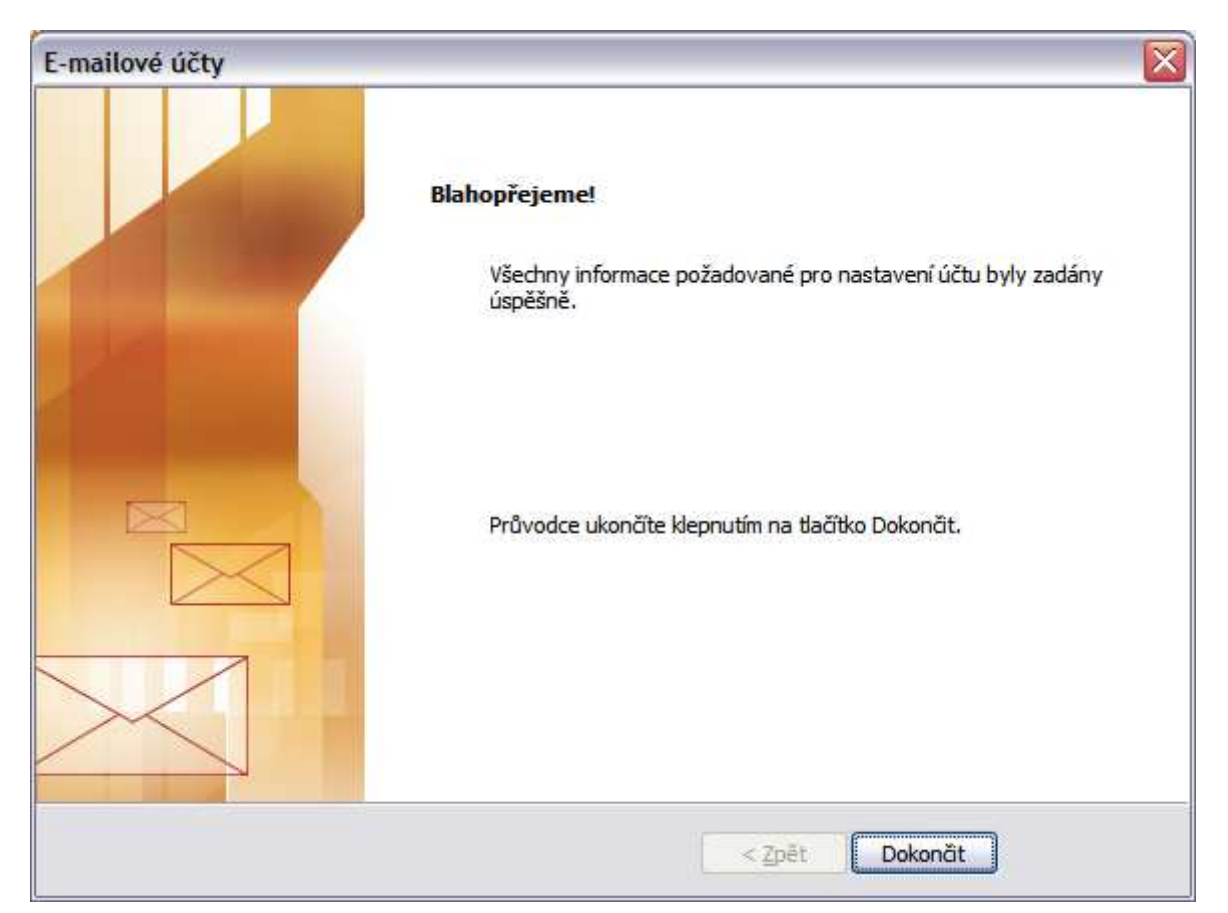

### Upozornění

V případě, že váš poskytovatel internetového připojení blokuje odesílání zpráv přes SMTP server, může se stát, že budete moci e-mailové zprávy pouze přijímat. Při pokusu o odeslání dojde k chybě. Typicky se toto děje u vytáčeného připojení modemem přes pevnou linku (volný.cz, quick.cz, ticali.cz apod. nebo při připojení přes síť U:FON). Řešením je jako SMTP server použít server vašeho poskytovatele internetového připojení. Bližší informace vám poskytne jeho technická podpora.

Příjem nebo odesílání zpráv také nemusí fungovat v případě, že zabezpečení Vašeho počítače nepovolí komunikaci přes porty 465 a 993. Tyto porty je potřeba mít povoleny na Firewallu vašeho počítače nebo na Firewallu (firemní/domácí) počítačové sítě. Pro bližší informace kontaktujte vašeho správce počítače.